## PANDUAN GOOGLE CLASSROOM DOSEN

### Lembaga Penjaminan Mutu dan Pengembangan Pendidikan

ERSITAS MUHAMMADIYAH BENGKULU

anan a

2020

Constant And Never ending Improvment

HANNA HANNA

UNIVERSITAS MUHAMMADIYAH BENGKULU

Kampus 1 Jl. Bali Telp. 22765 Bengkulu 38119 www.umb.ac.id

#### PANDUAN GOOGLE CLASSROOM DOSEN UNIVERSITAS MUHAMMADIYAH BENGKULU

#### Persiapan

- 1. Siapkan akun email institusi contoh : gunawan@umb.ac.id
- 2. Pastikan Bapak/Ibu bisa login dan mengingat password akun email tersebut

#### Memulai Google Classroom

| 1. | Masukkan            | URL     | pada    | web    | browser             | yang   | Bapak/Ibu | Gunakan | ι | JRL      |
|----|---------------------|---------|---------|--------|---------------------|--------|-----------|---------|---|----------|
|    | http://classro      | oom.goo | gle.com | Kemudi | an klik <b>beri</b> | kutnya |           |         |   |          |
| G  | Masuk - Akun Google | × +     |         |        |                     |        |           | _       | 0 | $\times$ |

| Go                  | oogle                    |      |  |
|---------------------|--------------------------|------|--|
| Gunawa              | n gunawan                |      |  |
| gunawar             | @umb.ac.id ∨             |      |  |
| Masukkan sandi Anda | Ø                        |      |  |
| Lupa sandi?         | Berikutava               |      |  |
|                     |                          |      |  |
|                     |                          |      |  |
|                     |                          |      |  |
| Afrikaans 👻         | Bantuan Privasi Persyara | atan |  |

2. Setelah proses masukkan email dan sandi berhasil maka akan muncul tampilan seperti ini

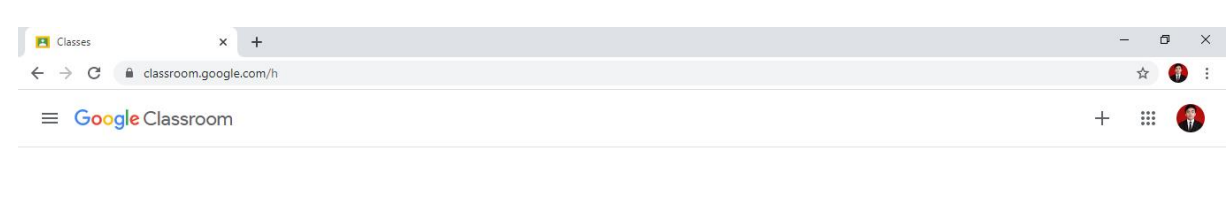

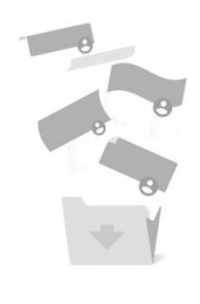

No classes here!

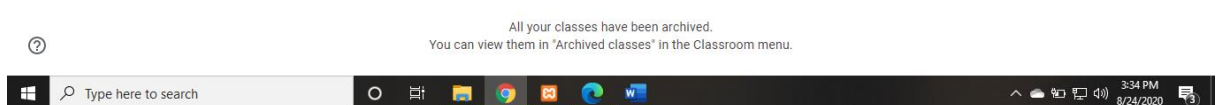

3. Sebelum memulai membuka kelas terlebih dahulu kita rubah tampilan Bahasa dengan Bahasa idonesia, klik gambar pada sudut kanan atas sehingga muncul tampilan dibawah ini klik **manage your google account** 

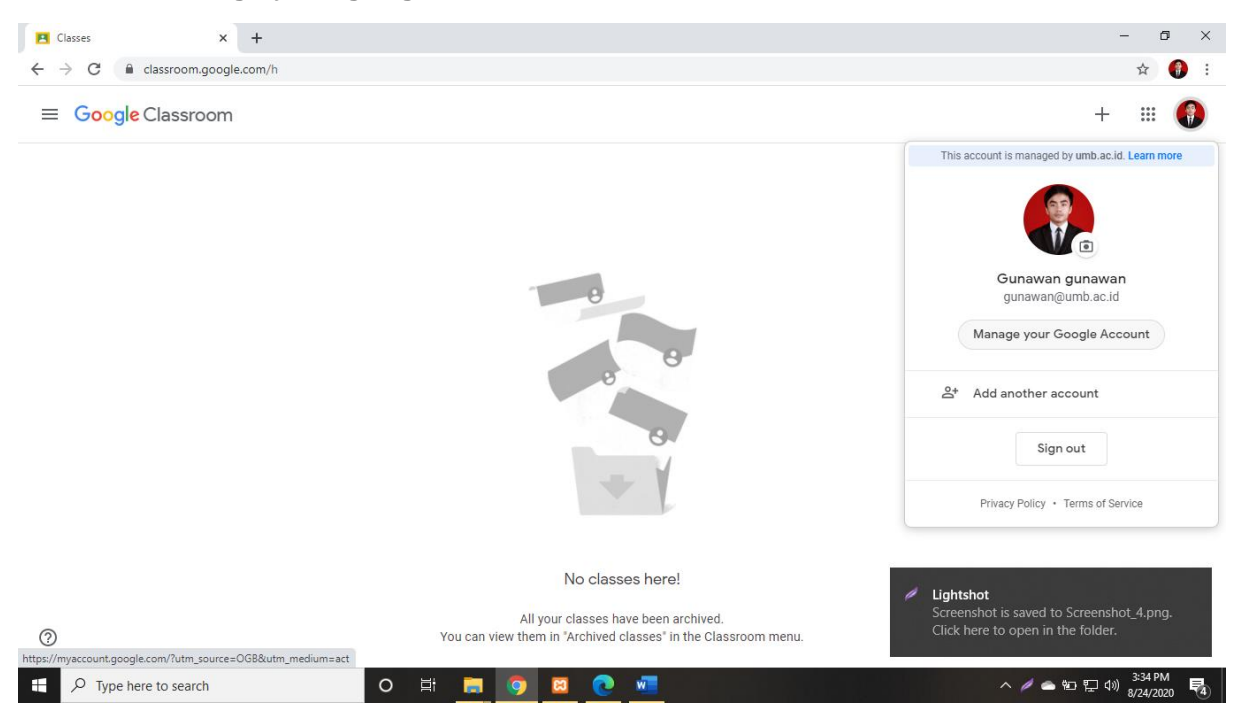

4. Pilih Data & personalization scroll paling bawah pilih bagian language, pilih/ketik Bahasa Indonesia kemudian pilih select seperti dibawah ini

| Classes X G Google                                               | Account × +                                                                                                    |                                               | - 0 ×                 |
|------------------------------------------------------------------|----------------------------------------------------------------------------------------------------|-----------------------------------------------|-----------------------|
| $\leftrightarrow$ $\rightarrow$ C $($ myaccount.google.com/data- | -and-personalization                                                                                                    |                                               | ☆ <b>(</b> ) :        |
| Google Account Q Search                                          | h Google Account                                                                                                    |                                               | @ ## <b>(</b> )       |
| Home                                                             | Language                                                                                                    | English (United States)                       | >                     |
| Data & personalization                                           | 🗐 Input Tools                                                                                                    | Type more easily in your language             | >                     |
| Security                                                         | T Accessibility                                                                                                    | Screen reader OFF<br>High-contrast colors OFF | >                     |
| Payments & subscriptions                                         | Q Search settings                                                                                                    | Settings like private results and safe search |                       |
| (j) About                                                        | Reservations<br>Your past and upcoming reservations for flights, hotels, a<br>made using Search, Maps, and the Assistant. Learn more | nd events                                     | *                     |
| Privacy Policy · Terms of Service · Help                         | Manage reservations                                                                                                    |                                               |                       |
| https://myaccount.google.com/language                            | O Ħ 🔚 🧿 🛛 🕐 🖷                                                                                                    |                                               | ヘ 🖉 🔿 🐑 🐑 🕼 3:35 PM 🛃 |

| E Classes X                                                     | G Language                                                        | × +                                                          |                                    |                 |        |        |   | - 6                            | ı × |
|-----------------------------------------------------------------|-------------------------------------------------------------------|--------------------------------------------------------------|------------------------------------|-----------------|--------|--------|---|--------------------------------|-----|
| $\leftrightarrow$ $\rightarrow$ $C$ $\triangleq$ myaccount.goog | gle.com/language                                                  |                                                              |                                    |                 |        |        |   | \$                             | 🚯 E |
| Google Account                                                  |                                                                   |                                                              |                                    |                 |        |        |   | ⑦ <b>Ⅲ</b>                     |     |
|                                                                 | ← Languag                                                         | je                                                           |                                    |                 |        |        |   |                                |     |
|                                                                 | Your preferred lang<br>affect the spelling of<br>DEFAULT LANGUAGE | uage for Google proo<br>or vocabulary used b<br>Add Language | ducts. Your lang<br>y some of them | uage variant ma | ау     | 0      | 1 |                                | l   |
|                                                                 | English<br>United States                                          | Indonesia                                                    |                                    |                 |        | ~      |   |                                |     |
|                                                                 | OTHER LANGUAGES                                                   |                                                              |                                    |                 | Cancel | Select |   |                                |     |
| Privacy Policy · Terms of Service ·                             | Help                                                              |                                                              |                                    |                 |        |        |   |                                |     |
| ₽ Type here to search                                           |                                                                   | o 🛱 🔒                                                        | <b>9</b>                           | o 📶             |        |        |   | へ 👝 智口 江 🕼 3:35 PM<br>8/24/202 | 1   |

 Setelah pengaturan Bahasa selesai Kembali pada menu kelas di google classroom kemudian tekan tombol C pada browser, pastikan halaman kelasnya sudah tampil dengan berbahasa Indonesia. Kemudian dipojok kanan atas klik tombol + pilih buat kelas

| 🖪 Kelas X +                                                 |                                                                                                    | -               | ø ×                  |
|-------------------------------------------------------------|----------------------------------------------------------------------------------------------------|-----------------|----------------------|
| $\leftarrow$ $\rightarrow$ C $\cong$ classroom.google.com/h |                                                                                                    |                 | ☆ 🌒 :                |
| ≡ Google Classroom                                          |                                                                                                    | +               | III 🚯                |
|                                                             |                                                                                                    | Gabung ke kelas |                      |
|                                                             |                                                                                                    | Buat kelas      |                      |
|                                                             | 8<br>8<br>6<br>6                                                                                            |                 |                      |
|                                                             | Tidak ada kelas di sini!                                                                                    |                 |                      |
| 0                                                           | Semua kelas Anda telah diarsipkan.<br>Anda dapat melihatnya di "Kelas yang diarsipkan" pada menu Classroom. |                 |                      |
| Type here to search                                         | D H 📕 🧿 🖬 💽 📶                                                                                               | へ 🛥 智 聖 🕼       | 3:35 PM<br>8/24/2020 |

6. Muncul tampilan identitas kelas yang wajib diisi dan disamakan persepsinya dengan isian dibawah ini, Dosen tinggal menyesuaikan nama kelas, fakultas, nama matakuliah, dosen pengampu matakuliah dan tahun akademik serta ruangan sesuai jadwal yang telah dirilis oleh program studi masing-masing. Klik **Buat** 

| 🖪 Kelas X +                                                    |                                                                                                    | - 0 ×                            |
|----------------------------------------------------------------|----------------------------------------------------------------------------------------------------|----------------------------------|
| $\leftrightarrow$ $\rightarrow$ C $($ a classroom.google.com/h |                                                                                                    | 🖈 🌖 :                            |
| ≡ Google Classroom                                             |                                                                                                    | + 🏼 🌍                            |
|                                                                |                                                                                                    |                                  |
|                                                                | Buat kelas                                                                                                  |                                  |
|                                                                | Nama kelas (wajib)<br>Pemrograman Web SI IIA                                                                |                                  |
|                                                                | Bagian<br>FT Sistem Informasi                                                                               |                                  |
|                                                                | Mata pelajaran<br>Pemrograman Web, Gunawan, M.Kom                                                           |                                  |
|                                                                | Ruang<br>20201 g8                                                                                           |                                  |
|                                                                | Batal Buat                                                                                                  |                                  |
|                                                                | Tidak ada kelas di sini!                                                                                    |                                  |
| 0                                                              | Semua kelas Anda telah diarsipkan.<br>Anda dapat melihatnya di "Kelas yang diarsipkan" pada menu Classroom. |                                  |
| Type here to search                                            | o 🛱 👼 👩 🗷 💽 🚾                                                                                               | へ 🌰 哲 記 🖓 3:40 PM<br>8/24/2020 🕏 |

7. Setelah proses pengisian identitas kelas telah dikerjakan dengan benar maka akan muncul tampilan dibawah ini, dosen akan mendapatkan 4 menu, yaitu : Forum, Tugas Kelas, Anggota dan Nilai

| Pemrograman Web SI IIA FT Siste × +     ← → C                                         | Njk0                                                                                                   | - ⊡ ×<br>☆ 🚯 :                                     |
|---------------------------------------------------------------------------------------|----------------------------------------------------------------------------------------------------|----------------------------------------------------|
| E Pemrograman Web SI IIA                                                              | Forum Tugas Kelas Anggota Nilai                                                                        | * III 🌗                                            |
| Pemrogram<br>FT Sistem Informasi<br>Kode kelas fve5blo []<br>Link Meet Buat link Meet | an Web SI IIA                                                                                          | Pilih tema<br>Upload foto                          |
| Mendatang<br>Tidak ada tugas yang perlu                                               | Bagikan sesuatu dengan kelas Anda                                                                      | ţ                                                  |
| segera diselesaikan<br>Lihat semua                                                    | Mulai komunikasi dengan kelas Anda di sini<br>Buat dan jadwalkan pengumuman<br>Respons postingan siswa |                                                    |
| ₽ Type here to search                                                                 | o # 🚍 🧿 🛛 💽 💶                                                                                          | へ ▲ 恒 陧 ⑴ <sup>3:40 PM</sup><br>8/24/2020 <b>民</b> |

Keterangan menu pada tampilan kelas dosen/tenaga pengajar:

| Forum       | Pada menu ini, menampilan data kode kelas, pemberitahuan/notifikasi kegitan kelas google classroom yang telah dibuat oleh dosen, pada menu ini juga terdapat link meet, atau fitur dari google classroom yang sinkron dengan google meet, untuk keperluan tatap muka yang dapat digunakan oleh dosen sebagai salah satu pilihan di antara aplikasi yang biasa digunakan untuk keperluan video call selain, zoom, VC WA Group dst. |
|-------------|----------------------------------------------------------------------------------------------------|
| Tugas Kelas | Menu ini, adalah menu pengelolaan/menu utama yang digunakan oleh dosen dalam melakukan pengelolaan kelas, pada menu ini dosen dapat melakukan                                                                                                    |

|         | beberapa aktifitas seperti, membuat topik, membuat presensi, tugas, manajeman soal UTS dan UAS.                                                                                                    |
|---------|----------------------------------------------------------------------------------------------------|
| Anggota | Pada menu ini dosen dapat menggunakan/mengundang LPMPP sebagai<br>TIM pemantau kegiatan kuliah Daring, pada menu ini juga dosen dapat<br>melihat berapa jumlah anggota mahasiswa yang telah join/gabung pada<br>kelas yang sudah selesai dibuat.            |
| Nilai   | Menu ini digunakan untun menajemen pengelolaan nilai, yaitu : nilai presensi, tugas, UTS dan UAS, menu ini juga dapat digunakan oleh dosen untuk melakukan konversi ke dalam bentuk spread sheet dan dapat di konvirasikan lagi dalam bentul exel atau pdf. |
| ÷       | Pada bagian ini dosen dapat melakukan pengaturan presentase kegiatan<br>pembelajaran daring dengan mengatur presentase kegiatan dengan<br>mengklik gambar gear/pengaturan pada menu dashboard google classroom<br>dosen                                     |

8. Klik gambar 🔯 pada menu dashboard/menu utama tampilan google classroom dosen kemudian scrool paling bawah pada menu penilaian pilih **Bobot berdasarkan kategori** 

| Setelan kelas |                                                                                 |                                  | Simp |
|---------------|---------------------------------------------------------------------------------|----------------------------------|------|
|               | Ringkasan wali<br>Lihat contoh                                                  | () <b>1</b>                      |      |
|               | Classroom kini mendukung Meet<br>Pelajari lebih lanjut                          | Buat link Meet                   |      |
|               | Dapat dilihat oleh siswa                                                        |                                  |      |
|               | Penilaian                                                                       |                                  |      |
|               | Penghitungan nilai                                                              |                                  |      |
|               | Penghitungan nilai keseluruhan<br>Pilih sistem penilaian. Pelajari lebih lanjut | Tanpa nilai keseluruhan          |      |
|               | Tampilkan nilai keseluruhan kepada siswa                                        | Poin total                       |      |
|               | Kategori nilai                                                                  | Bobot nilai berdasarkan kategori |      |
|               | Tambahkan kategori nilai                                                        |                                  |      |

 Klik Tambahkan kategori nilai lalu isikan persentase dibawah ini, setelah semuanya sudah terisi perhatikan jika pengisiannya benar maka sisa nya pasti 0%, setelah semua proses pengisian selesai klik tombol pada pojok kanan atas

| 🛃 Pemrograman Web SI IIA FT Siste 🗙 🕂                            |                                                                      |                          |          |                                      | - 0                              | ×   |
|------------------------------------------------------------------|----------------------------------------------------------------------|--------------------------|----------|--------------------------------------|----------------------------------|-----|
| $\leftrightarrow$ $\rightarrow$ C $($ classroom.google.com/c/MT) | QzNTE4ODk2Njk0                                                       |                          |          |                                      | ☆                                | 🔋 E |
| X Setelan kelas                                                  |                                                                      |                          |          |                                      | Simp                             | pan |
|                                                                  | Penghitungan nilai                                                   |                          |          |                                      |                                  | *   |
|                                                                  | Penghitungan nilai keselurul<br>Pilih sistem penilaian. Pelajari let | <b>1an</b><br>Dih lanjut |          | Bobot nilai berdasarkan kategori 🛛 👻 |                                  |     |
|                                                                  | Tampilkan nilai keseluruhan                                          | kepada siswa             |          |                                      |                                  |     |
|                                                                  | Kategori nilai                                                       |                          |          |                                      |                                  |     |
|                                                                  | Kategori nilai harus berjumlah 10                                    | 0%                       |          |                                      |                                  |     |
|                                                                  | Kategori nilai                                                       | Persentase               |          |                                      |                                  |     |
|                                                                  | Presensi                                                             | 20%                      | $\times$ |                                      |                                  |     |
|                                                                  | Kategori nilai                                                       | Persentase               |          |                                      |                                  |     |
|                                                                  | Tugas                                                                | 20%                      | $\times$ |                                      |                                  |     |
|                                                                  | Kategori nilai                                                       | Persentase               |          |                                      |                                  |     |
|                                                                  | UTS                                                                  | 25%                      | $\times$ |                                      |                                  | - 1 |
|                                                                  | Kategori nilai                                                       | Persentase               |          |                                      |                                  | - 1 |
|                                                                  | UAS                                                                  | 35%                      | $\times$ |                                      |                                  | - 1 |
|                                                                  | s                                                                    | isa 0%                   |          |                                      |                                  | - 1 |
|                                                                  | Tambahkan kategori nilai                                             |                          |          |                                      |                                  | - 1 |
| 0                                                                |                                                                      |                          |          |                                      |                                  |     |
|                                                                  |                                                                      |                          | _        |                                      | 3:41 PM                          | ×   |
| $\mathcal{P}$ Type here to search                                | O 🛱 ᇘ                                                                | <b>9 8 0</b>             |          |                                      | ヘ ● 空 史 (1) 3-41 PM<br>8/24/2020 |     |
|                                                                  |                                                                      |                          |          |                                      |                                  |     |

10. Setelah proses pembuatan presentase selasai maka pilih tab **Tugas Kelas** kemudian dilajutkan pada proses pembuatan topik, klik menu + Bust dan pilih topik.

| • Buat     • Buat     • Tugas     • Tugas kuls     • Pertanyaan     • Anda perlihatkan kepada siswa     • Topik                                     | Pemrograman Web SI IIA<br>FT Sistem Informasi | Forum Tugas Kelas Anggota                                                                                                    | Nilai 🚯 🏭                            |
|----------------------------------------------------------------------------------------------------|-----------------------------------------------|----------------------------------------------------------------------------------------------------|--------------------------------------|
| <ul> <li>Tugas</li> <li>Tugas kuis</li> <li>Pertanyaan</li> <li>Materi</li> <li>Materi</li> <li>Gunakan kembali postingan</li> <li>Topik</li> </ul> |                                               | + Buat 🗎 Goor                                                                                                    | vgle Kalender   🛅 Folder Drive Kelas |
| Торік                                                                                                    |                                               | <ul> <li>Tugas</li> <li>Tugas kuis</li> <li>Pertanyaan</li> <li>Materi</li> <li>Materi</li> <li>Gunakan kembali postingan</li> </ul> | init                                 |
|                                                                                                    |                                               | 🖽 Topik                                                                                                    |                                      |

11. Untuk pembuatan topik urutannya dari terakhir dulu agar nanti urutannya sesuai dengan yang diharapkan.

| 🗈 Tugas Kelas untuk Pemrograman 🗙 🕂                      |                                                                |                                               | - 0 ×                           |
|----------------------------------------------------------|----------------------------------------------------------------|-----------------------------------------------|---------------------------------|
| $\leftarrow$ $\rightarrow$ C $($ classroom.google.com/w/ | MTQzNTE4ODk2Njk0/t/all                                         |                                               | ☆ 🚯 :                           |
| Pemrograman Web SI IIA<br>FT Sistem Informasi            | Forum                                                          | Tugas Kelas Anggota Nilai                     | ۵ 🗰                             |
|                                                          | + Buat                                                         | 🕞 Meet 📋 Google Kalender 🛅 Folder Drive Kelas |                                 |
|                                                          | Tetapkan tugas ke kelas A                                      | Anda di sini                                  |                                 |
|                                                          | E Gunakan topik untuk mengar                                   | Tambahkan topik t                             |                                 |
|                                                          | $\hat{T}_{oldsymbol{\downarrow}}$ Urutkan tugas seperti yang i | Topik:<br>UAS                                 |                                 |
|                                                          |                                                                | Batal Tambahkan                               |                                 |
|                                                          |                                                                |                                               |                                 |
|                                                          |                                                                |                                               |                                 |
|                                                          |                                                                |                                               |                                 |
| 0                                                        |                                                                |                                               |                                 |
| ₽ Type here to search                                    | o 🖽 📻 🦻                                                        | n 🔤 💽 🚾 📃 🔿                                   | 空 に 40) 3:42 PM<br>8/24/2020 13 |

12. Ulangi Langkah yang dikerjakan pada point 11, sehingga akan menghasilkan tampilan seperti dibawah ini

| > C  C  C  C  C     | /w//MTQzNTE4ODk2Njk0/t/all                                           | ☆ 🚯   |
|---------------------|----------------------------------------------------------------------|-------|
| FT Sistem Informasi | Forum Tugas Kelas Anggota Nilai                                      | 🌣 🎟 🚷 |
|                     | + Buat 🖻 Google Kalender 🛅 Folder Drive Kelas                        |       |
| Semua topik         | Presensi                                                             |       |
| Presensi            |                                                                      |       |
| Materi              | Siswa hanya dapat melihat topik dengan postingan yang dipublikasikan |       |
| TUGAS               |                                                                      |       |
| UTS                 | Materi :                                                             |       |
| UAS                 | Siswa hanya dapat melihat topik dengan postingan yang dipublikasikan |       |
|                     |                                                                      |       |
|                     | TUGAS :                                                              |       |
|                     | Siswa hanya dapat melihat topik dengan postingan yang dipublikasikan |       |
| 0                   |                                                                      |       |

13. Setelah proses pembuatan topik selesai maka pilih tab **Tugas Kelas** kemudian dilajutkan pada proses pembuatan materi dengan mengklik dan pilih materi, pastikan pengisian materi sudah mengikuti tampilan dibawah ini dan mengarahkan topiknya ke pilihan materi kemudian dosen melakukan simpan draft, atau langsung memposting materi jika, RPS dan materinya sudah dipastikan benar.

| $\leftrightarrow \rightarrow$ | C elassroom.google.com/u/1/w/OTgzMTk1MzE2MTJa/Vall                                                                                                    | x 🚯 :                                                   |
|-------------------------------|----------------------------------------------------------------------------------------------------|---------------------------------------------------------|
| ×                             | Material                                                                                                    | Saved Post 👻                                            |
| •                             | Title RPS Matakuliah Dasar Pemrograman Web Description (optional)                                                                                                    | For<br>Dasar Pemro All students -                       |
|                               | Manasiswa mampu memanami KPS Matakulian dan memanami Kontrak Kulian                                                                                                    | Topic<br>No topic                                       |
|                               | Image: Add Hereit Create         Image: Google Drive         Image: Comparison of the comparison of the compa |                                                         |
| 0                             |                                                                                                    | Activate Windows<br>Go to Settings to activate Windows. |

| > Das                                                                                                    | ia > Materi Dasar pemrograma > 🔍             | Ö Search Materi Dasar                                    | permogr                               |                |         | ÷ 🗅              |
|----------------------------------------------------------------------------------------------------|----------------------------------------------|----------------------------------------------------------|---------------------------------------|----------------|---------|------------------|
| Organize • New folder                                                                                                    | 1                                            | 811                                                      | - 🗆 🛛                                 |                |         | A V              |
| <ul> <li>The Word OF M: ^</li> <li>OneDrive</li> <li>This PC</li> <li>20 Objects</li> </ul>                                                       | Name HTML PHP CSS RPS Dasar Pernrograman web | Date modified<br>3/14/2018 9:44 PM<br>11/22/2018 3:28 PM | Type<br>File folder<br>Microsoft Word |                | ×       | Saved Post       |
| Jo Objects     Destop     Destop     Downleads     Downleads     Music     Pictures     Videos     Local Disk (Cc)     Gunawan (D2) V     File na | <<br>mec RPS Dasar Pemrograman web           | All Files                                                | Cancel                                | les here<br>or |         | - All students - |
|                                                                                                    | Lipiced Cancel                               |                                                          |                                       |                | Activat |                  |

| 🔳 Tuga:                       | s Kelas untuk Pemrograman 🗙 🕂                                                                                                    |                            | - 0                                    | ×  |
|-------------------------------|----------------------------------------------------------------------------------------------------|----------------------------|----------------------------------------|----|
| $\leftarrow \   \rightarrow $ | C assroom.google.com/w/MTQzNTE4ODk2Njk0/t/all                                                                                                    |                            | A 🔮                                    | ÷  |
| ×                             | Materi                                                                                                    | Tersimpan                  | Posting                                |    |
| •                             | Judul<br>RPS dan Kontrak Kullah Pertemuan 1<br>Destripsi (opsional)<br>Matakullah in mempelalari tentang struktur dasar dari wab Statis Dinamis HTML PHP CSS dan MvSOL | Untuk S<br>Pemrograma \$ F | ladwalkan<br>Simpan draf<br>Hapus draf |    |
|                               | Tambahkan + Buat                                                                                                    | Materi                     |                                        | •  |
| 0                             | RPS Pemrograman web.doc X                                                                                                    |                            |                                        |    |
| =                             | ) Turna harra to reagrath                                                                                                    | 스 <b>오 아 티</b> 네           | 3:45 PM                                | в. |

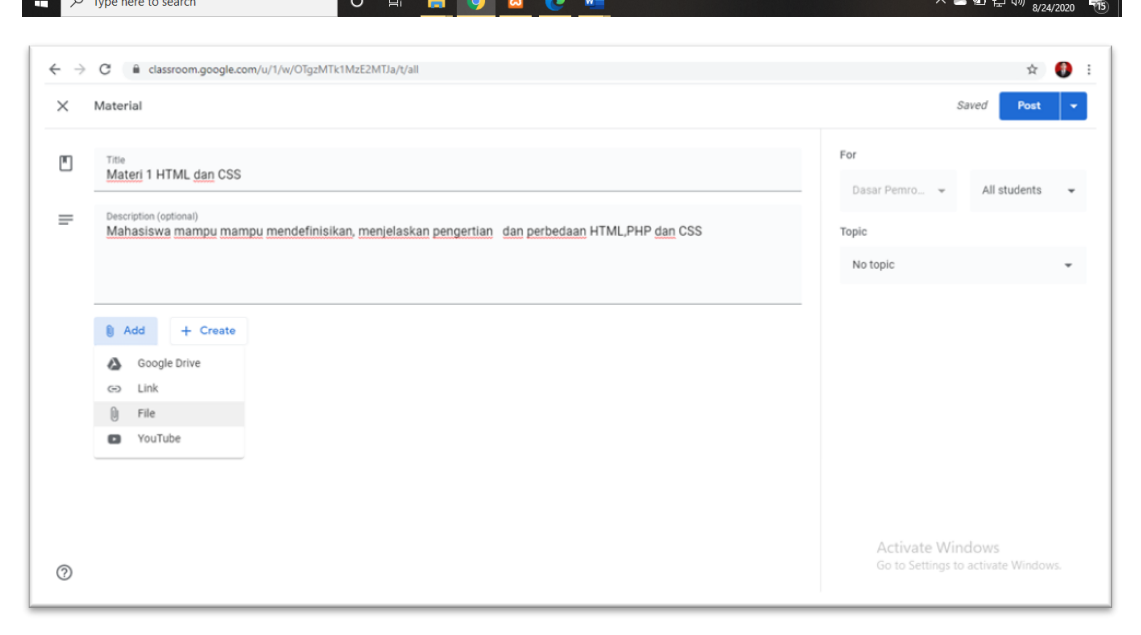

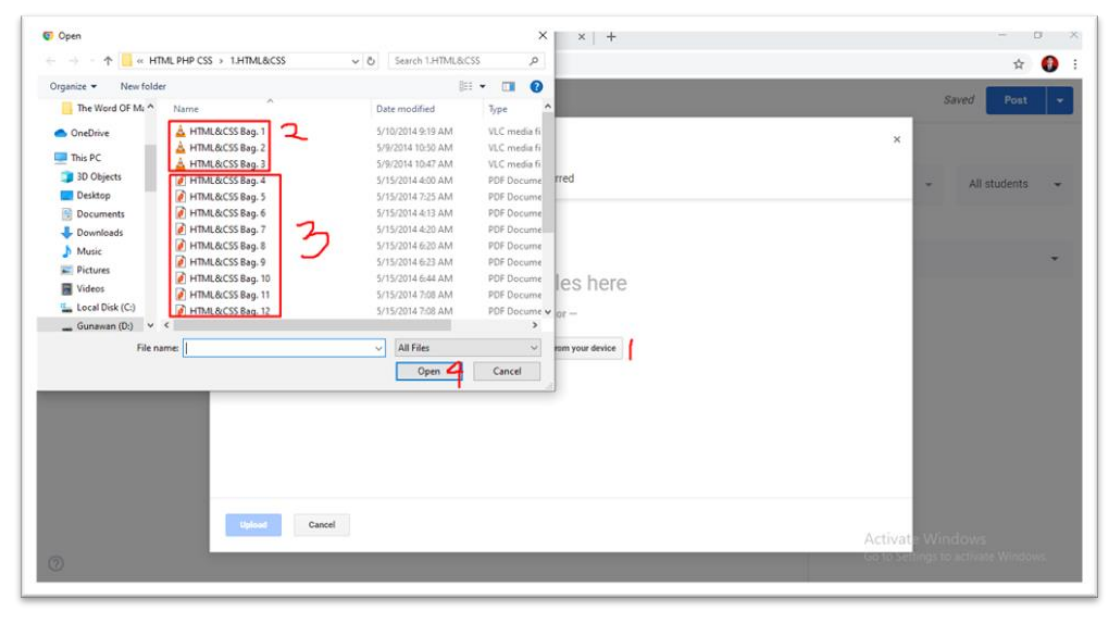

| 🔼 Tuga                       | ss Kelas untuk Pemrograman X +                                                                                                    |           | - 0                      | ×    |
|------------------------------|----------------------------------------------------------------------------------------------------|-----------|--------------------------|------|
| $\leftarrow \   \rightarrow$ | C C classroom.google.com/w/MTQzNTE40Dk2Njk0/t/all                                                                                           |           | ☆ 🚯                      | :    |
| ×                            | Materi                                                                                                    | Tersimpan | Posting                  |      |
|                              | Judul<br>Materi Pertemuan 2-4                                                                                                    | Untuk s   | Jadwalkan<br>Simpan draf |      |
| =                            | Deskripsi (opsional)<br>Mahasiswa mampu memahami dan menjelaskan Konsep HTML, mempraktekkan dan berlatih menggunakan elemen-<br>elemen HTMI | Topik     | Hapus draf               |      |
|                              |                                                                                                    | Materi    | Ŧ                        |      |
|                              | HTML&CSS Bag. 2.pdf<br>PDF X                                                                                                    |           |                          |      |
|                              | HTML&CSS Bag. 3.pdf<br>PDF X                                                                                                    |           |                          |      |
|                              | HTML&CSS Bag. 4.pdf × PDF                                                                                                    |           |                          |      |
| ?                            |                                                                                                    |           | 3:56 PM                  |      |
| × H                          | 🗅 Type here to search 💫 🔿 🧮 🧊 🧐 🔀 🔃 🚾                                                                                                    |           | <sup>3)</sup> 8/24/2020  | (17) |

14. Jika proses menambahan materi sudah selesai sampai pertemuan 16/materi lengkap untuk 1 semester, maka dilajutkan pada pengolahan presensi untuk per-pertemuannya. Untuk menambahkan presensi klik menu **Buat** dan pilih bagian pertanyaan

| Tugas Kelas untuk Pemrograman 🗙 🕂 |                                          |                                         | - 0 ×                |
|-----------------------------------|------------------------------------------|-----------------------------------------|----------------------|
| ← → C                             | w/MTQzNTE4ODk2Njk0/t/all                 |                                         | ☆) 🚯 🗄               |
| E Pemrograman Web SI IIA          | Forum                                    | Tugas Kelas Anggota Nilai               | ÷ =                  |
|                                   | + Buat                                   | 📑 Meet 💼 Google Kalender 🛅 Folder Drive | Kelas                |
| Semua topik                       | 🖹 Tugas                                  |                                         | :                    |
| Presensi                          | 🗐 Tugas kuis                             |                                         |                      |
| Materi                            | ? Pertanyaan                             | tingan yang dipublikasikan              |                      |
| TUGAS                             | Materi                                   |                                         |                      |
| UTS                               | 🔁 🛛 Gunakan kembali postingan            |                                         | 1                    |
| UAS                               | E Topik                                  | Draf                                    | _                    |
|                                   | RPS dan Kontrak Kuliah Perte             |                                         |                      |
|                                   |                                          |                                         |                      |
|                                   | TUGAS                                    |                                         | ÷                    |
| 0                                 |                                          |                                         |                      |
| . O Turne here to search          | Siswa hanya dapat melihat topik dengan p | ostingan yang dipublikasikan            | へ 🛋 🔄 🗂 小川 3:57 PM 📑 |
| // Type here to search            |                                          |                                         | 8/24/2020            |

15. Lalu posisikan sama pada tampilan dibawah ini, dan posisikan topik pada bagian presensi dan dan diatur tenggat pengisiannya pada tanggal dan pertemuan 1 yang menyesuaikan pada jadwal yang sudah ditetapkan oleh program studi.

| 🔳 Tuga:                      | : Kelas untuk Pemrograman 🗙 🕂                                                    |              |                                   |                                                                  | - 1                              | 5 | × |
|------------------------------|----------------------------------------------------------------------------------|--------------|-----------------------------------|------------------------------------------------------------------|----------------------------------|---|---|
| $\leftarrow \   \rightarrow$ | C a classroom.google.com/w/MTQzNTE4OD                                            | k2Njk0/t/all |                                   |                                                                  | \$                               |   | : |
| ×                            | Pertanyaan                                                                       |              |                                   | Tersimpan                                                        | Tanyakan                         | • |   |
| <b>⊒</b>                     | Pertanyaan<br>Presensi 1<br>Petunjuk (opsional)<br>Isi Konfimasi Kehadiaran Anda |              | <ul> <li>Pilihan ganda</li> </ul> | Untuk<br>Pemrograma •<br>Kategori nilai<br>Presensi •<br>Tenggat | Semua siswa<br>Poin<br>100<br>tu | • |   |
| 0                            | Tambahkan + Buat                                                                 |              |                                   | 1 Sep 2020<br>23 59                                              | ×<br>×<br>359 P                  |   |   |

16. Setelah semua selesai maka untuk presensi dosen harus memilih opsi jadwalkan sesuai pertemuan 1 yang telah ditetapkan. Kemudian ulangi lagkahnya sampai presensi yang ke 16 pertemuan dan dijadwalkan sesuai tanggal dari masing-masing pertemuan.

| 🔼 Tugas                       | Kelas untuk Pemrograman 🗙 🕂                                 |                 |                                           | - 0                         | ×    |
|-------------------------------|-------------------------------------------------------------|-----------------|-------------------------------------------|-----------------------------|------|
| $\leftarrow \   \rightarrow $ | C aclassroom.google.com/w/MTQzNTE4ODk2Njk0/t/all            |                 |                                           | ☆ 🌍                         | :    |
| ×                             | Pertanyaan                                                  |                 | Tersimpan                                 | Tanyakan                    |      |
| ?                             | Pertanyaan<br><u>Presensi</u> 1                             | Pilihan ganda • | Untuk<br>Pemrograma 👻                     | Jadwalkan<br>Simpan draf    |      |
| =                             | Petunjuk (opsional)<br><u>Isi Konfimasi Kehadiaran Anda</u> |                 | Kategori nilai P<br>Presensi <del>-</del> | roin                        | ,    |
|                               | Hadir     Tambahkan opsi                                    |                 | Tenggat<br>Sel, 1 Sep 23.59               | •                           | r    |
|                               | 🔋 Tambahkan + Buat                                          |                 | Presensi                                  | *                           |      |
| 0                             |                                                             |                 | ✔ Siswa dapat melihat rii                 | ıgkasan kelas               |      |
| م 🗄                           | Type here to search O 🖽 📻 🌀 🖸 📢                             |                 | ^ <b>@</b>                                | 3:58 PM<br>토고 ()) 8/24/2020 | (20) |

17. untuk mengatur manajemen tugas, pilih meu tab Tugas Kelas klik buat dan pilih tugas

| Tugas Kelas untuk Pemrograman × G     ← → C                                                                                                    | Bahasa ×   +                                          |                            |                        | - 5 ×                           |
|----------------------------------------------------------------------------------------------------|-------------------------------------------------------|----------------------------|------------------------|---------------------------------|
| Pemrograman Web SI IIA<br>FT Sistem Informasi                                                                                                    | Forum                                                 | Tugas Kelas Anggota Nilai  |                        | @ # ()                          |
|                                                                                                    | + Buat                                                | 🔲 Meet 💼 Google Kalende    | r 🛅 Folder Drive Kelas |                                 |
| Semua topik                                                                                                    | 🗐 Tugas                                               |                            | ÷                      |                                 |
| Presensi<br>Materi                                                                                                    | <ul><li>Tugas kuis</li><li>Pertanyaan</li></ul>       | Presensi                   | Draf                   |                                 |
| TUGAS                                                                                                    | Materi                                                |                            |                        |                                 |
| UTS                                                                                                    | 🔁 🛛 Gunakan kembali postingan                         |                            | :                      |                                 |
|                                                                                                    | Topik     BPS das Kostrak Kulick Parter               |                            | Draf                   |                                 |
|                                                                                                    |                                                       | luan I                     | Urar                   |                                 |
| 0                                                                                                    | TUGAS                                                 |                            | :                      |                                 |
| <ul> <li>7</li> <li>7</li></ul> | Siswa hanya dapat melihat topik dengan pos<br>O 🛱 🧱 🧿 | tingan yang dipublikasikan |                        | へ 🕋 🖃 <i>信</i> . 43) 11:44 AM 🖓 |

18. pada manajemen penjadwalan tugas, posisikan kategori pada bagian tugas, topik disesuaikan pada tugas, kemudian untuk tugas disesuaikan untuk pertemuan keberapa dan posisikan waktu tenggat pengumpulan tugas, menyesuaikan pada tingkatan tugas yang diberikan

| Tugas Kelas untuk Permograman X G Bahasa X +                                                                                                    | -                                                                                  | o ×  |
|----------------------------------------------------------------------------------------------------|------------------------------------------------------------------------------------|------|
| ← → C                                                                                                    | \$                                                                                 | 😲 E  |
| X Tugas 7                                                                                                    | Fersimpan Tugaskan                                                                 | -    |
| <ul> <li>Judui</li> <li>Tugas Pertemuan 4</li> <li>Petunjuk (opsional)</li> <li>Kejakan tugas pada materi pertemuan 4, pada bagian latihan 1<br/>lakukanlah instalasi program xampp, kemudian ikuti petunjuk pengerjaan tugas<br/>kerjakan di laptop anda masing-masing kemudian ikirimkan gambar dalam ektensi .jpg/.png hasil dari implementasi</li> <li>Koding dari contoh project yang sudah anda kerjakan.</li> <li>Tambahkan + Buat</li> <li>Untuk</li> <li>Penograma</li> <li>Tambahkan + Buat</li> </ul> | a_ ▼ Semua sisw<br>Poin<br>▼ 100<br>atas waktu<br>agiarisme (keaslian)<br>h lanjut | •    |
|                                                                                                    | 11:49 م م                                                                          | AM 📕 |

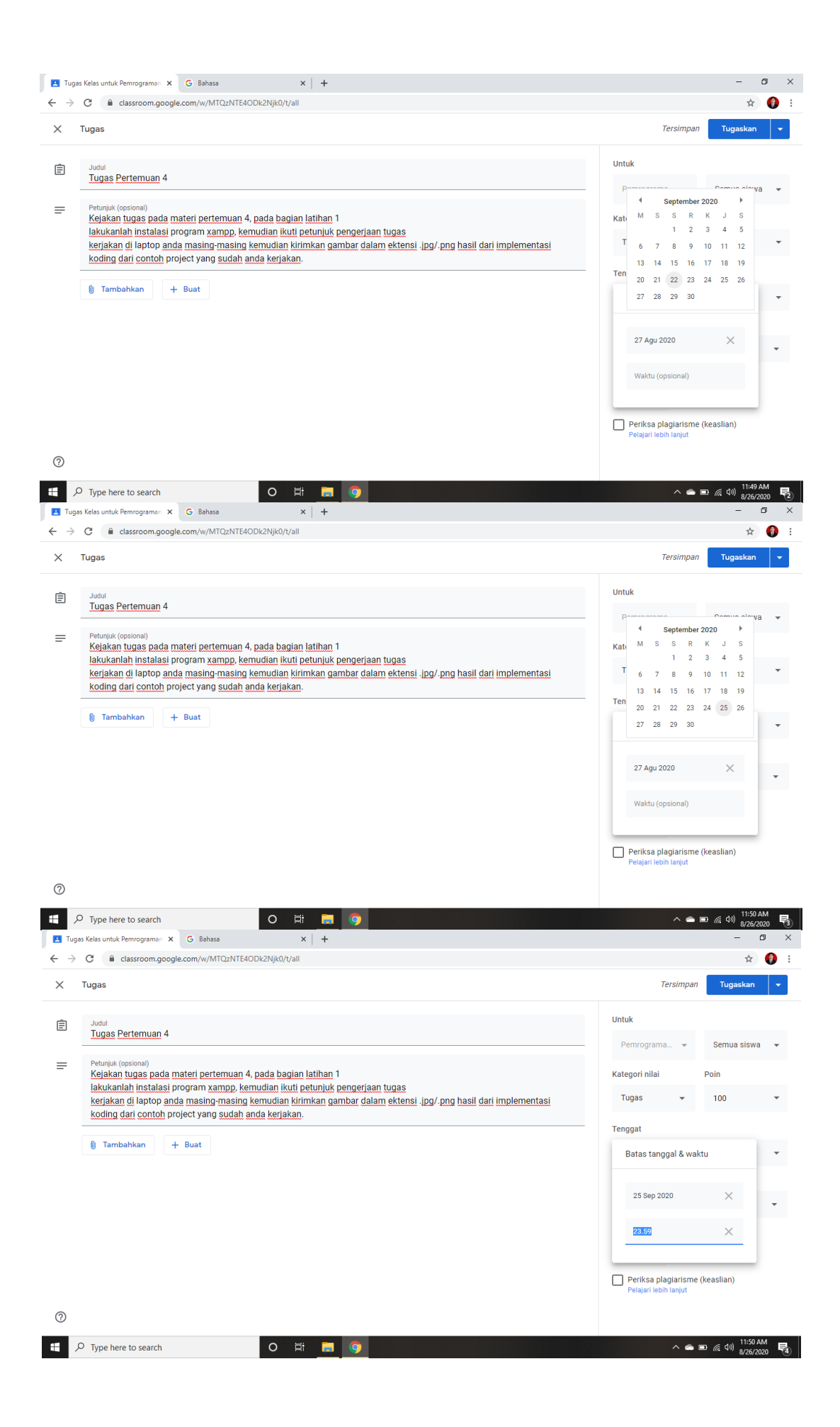

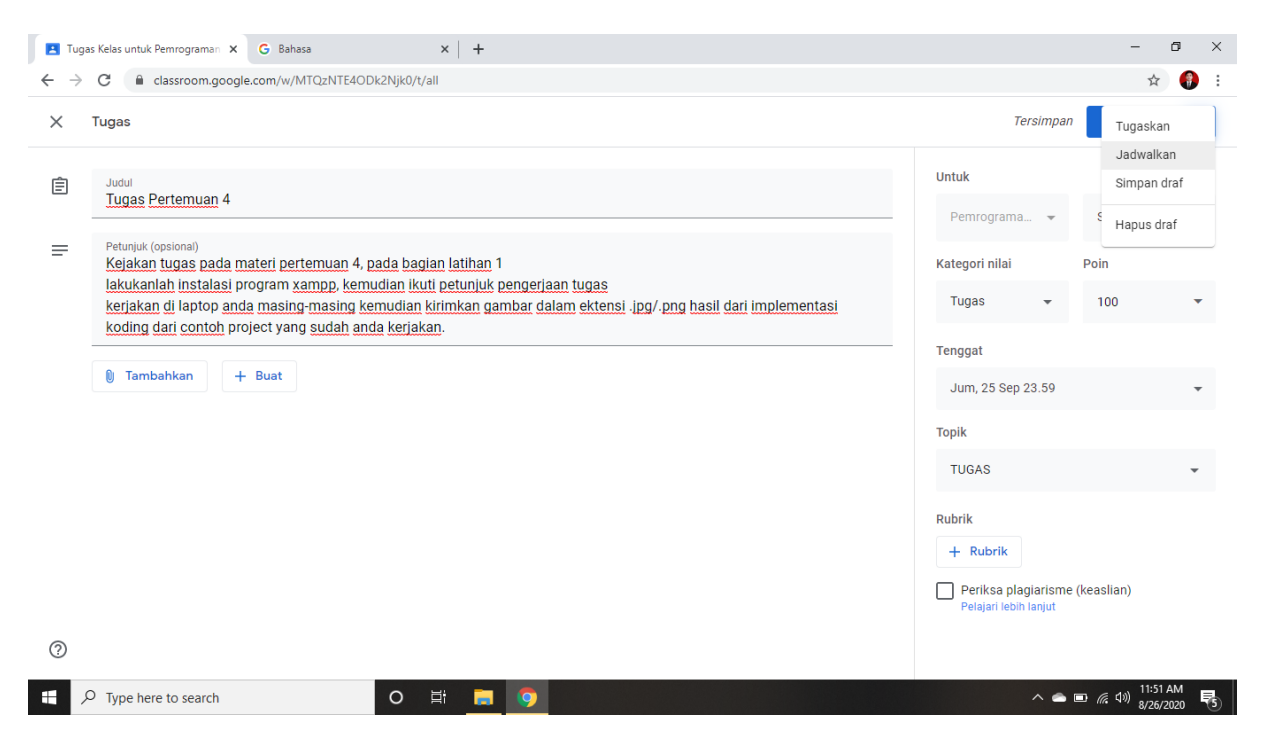

Kemudian atur penjadwalan pada pertemuan pemberian tugas misalkan pada pertemuan
 4 sesuai jadwal yang ditetapkan oleh program studi

| Iugas Kelas untuk Pemrograman 🗙                                                                                                    | G Bahasa X +                                                                                                    |                                                              | -                                                                                                    | o ×          |
|----------------------------------------------------------------------------------------------------|----------------------------------------------------------------------------------------------------|--------------------------------------------------------------|----------------------------------------------------------------------------------------------------|--------------|
| $\leftrightarrow$ $\rightarrow$ C $\blacksquare$ classroom.goog                                                                                                    | le.com/w/MTQzNTE4ODk2Njk0/t/all                                                                                                    |                                                              | \$                                                                                                    | 🚯 E          |
| 🗙 Tugas                                                                                                    |                                                                                                    |                                                              | Tersimpan Tugaskan                                                                                                    | -            |
| Judul         Tugas Pertemuan 4         Image: Second Second Secon | nateri pertemuan 4, pada bagian latihan 1<br>nogram xampp, kemudian likuti petunjuk penge<br>da masing-masing kemudian kirimkan gambar<br>oject yang <u>sudah anda kerjakan</u> .<br>+ Buat | Jadwalkan tugas<br>22 Sep 2020 •<br>08.00<br>Batal Jadwalkan | Untuk Pemrograma   Pemrograma   Semua siswa Kategori nilai Poin Tugas  Tugas  Tugas  Jum, 25 Sep 23.59  Topik TUGAS Rubrik  + Rubrik Peligari tebri kanjut Peligari tebri kanjut | *            |
| 0                                                                                                    |                                                                                                    |                                                              |                                                                                                    |              |
| P Type here to search                                                                                                    | O 🛱 📻 🤵                                                                                                    |                                                              | へ 一 回 🦟 (小) 8/26/2                                                                                                    | 120 <b>6</b> |

20. Untuk manajemen soal UTS sama seperti Langkah penjadwalan tugas, bedanya hanya pemposisian kategori pada UTS dan Topik pada UTS, untuk jadwal silahkan dijadwalkan pada pertemuan ke 8 sesuai jadwal yang telah ditetapkan oleh program studi

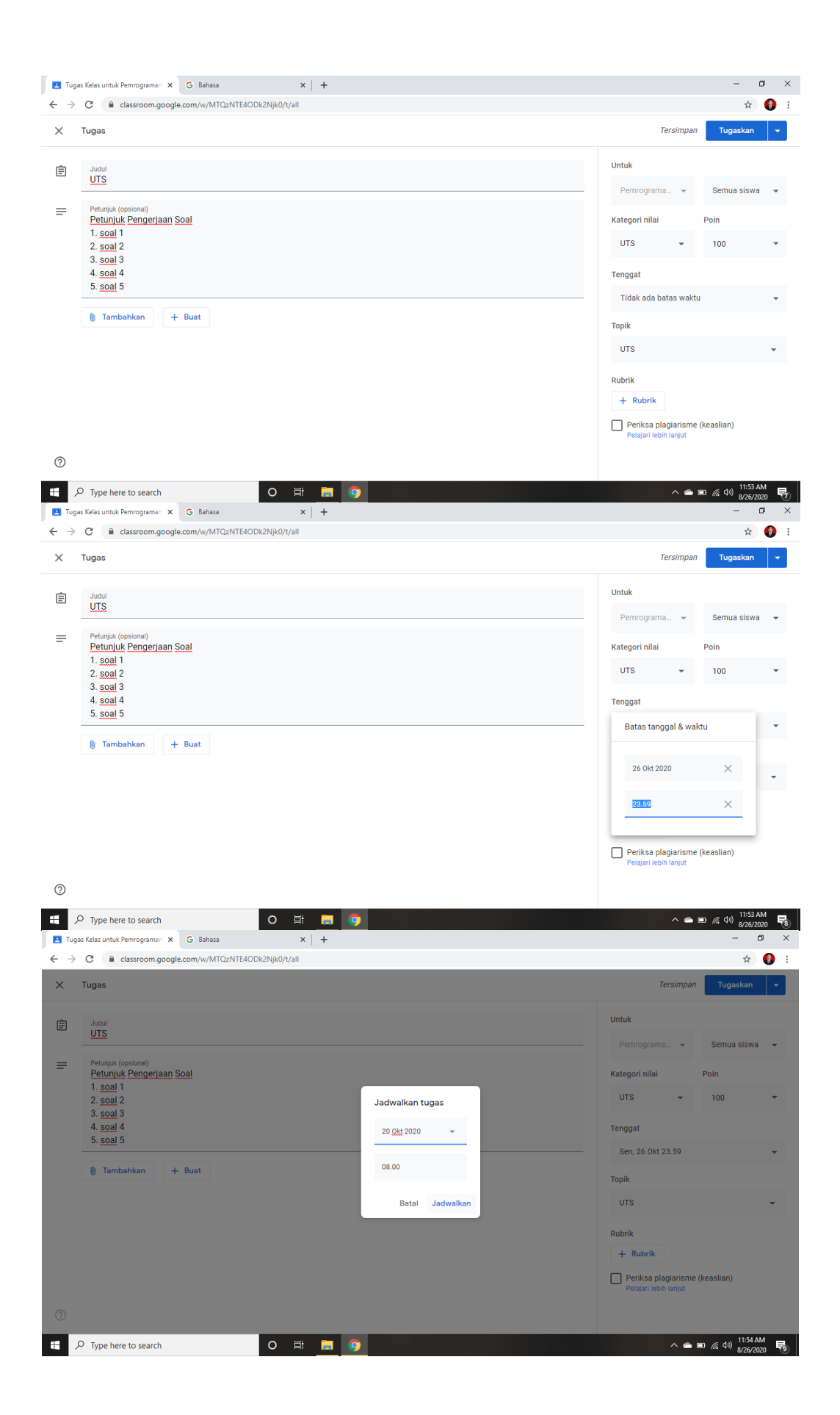

21. Untuk manajemen soal UAS sama seperti Langkah penjadwalan tugas, bedanya hanya pemposisian kategori pada UAS dan Topik pada UAS, untuk jadwal silahkan dijadwalkan pada pertemuan ke 16 sesuai jadwal yang telah ditetapkan oleh program studi

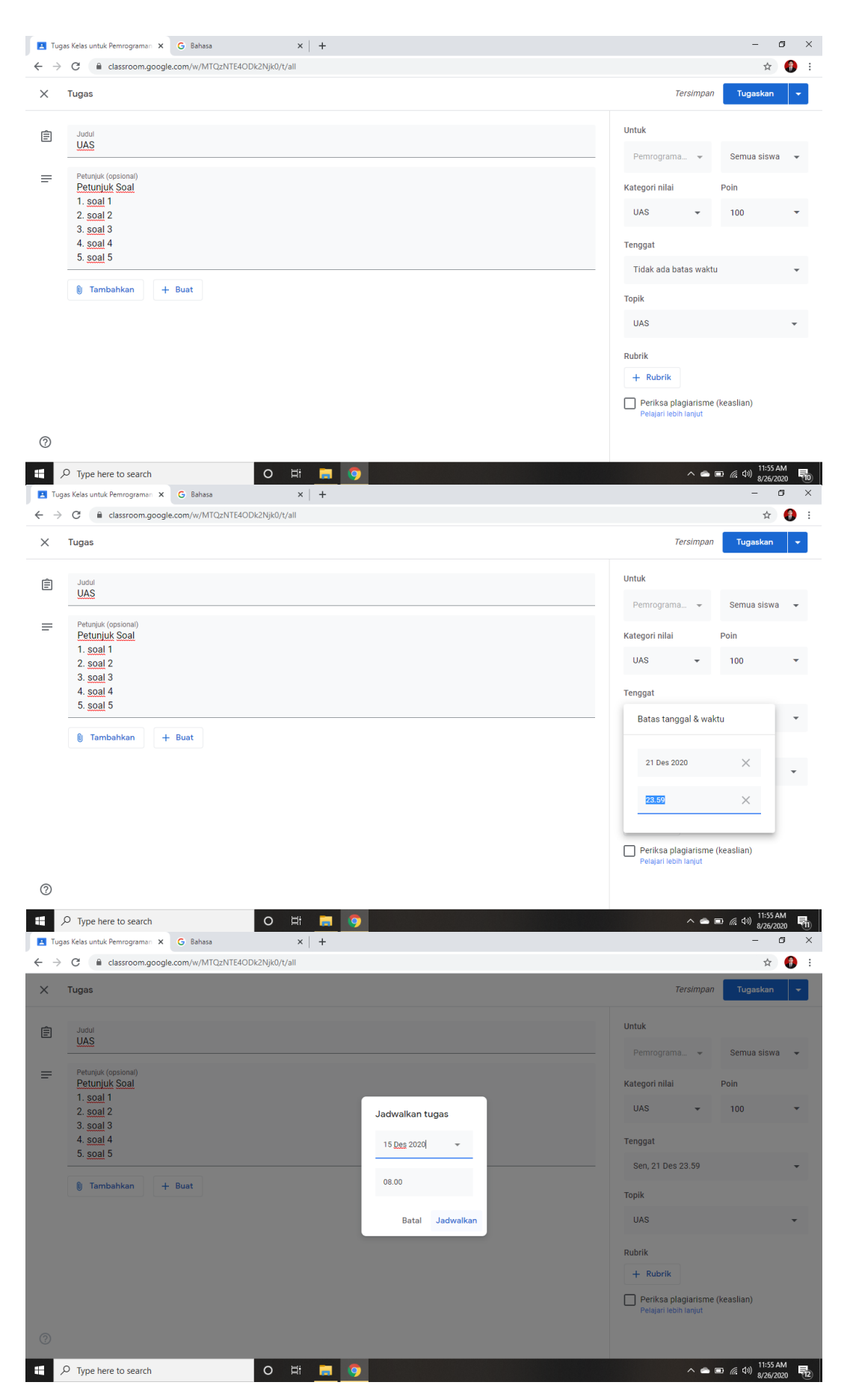

22. Setelah proses manejemen pengolahan kelas sudah selesai Langkah selanjutnya dengan menggundang LPMPP sebagai pemantau kegiatan daring Dosen dengan mengklik menu tab **Anggota** dan klik ikon 2+ dan ketikkan email : <u>lpmpp@umb.ac.id</u>

| Anggota di Pemrograman Web S 🗙 G B              | Bahasa                | ×   +                                                                                                    | - a ×                                                                  |
|-------------------------------------------------|-----------------------|----------------------------------------------------------------------------------------------------|------------------------------------------------------------------------|
| ← → C 🔒 classroom.google.com/                   | r/MTQzNTE4ODk2Njk0/so | rt-last-name                                                                                                    | ☆ 🌍 :                                                                  |
| E Pemrograman Web SI IIA<br>FT Sistem Informasi |                       | Forum Tugas Kelas Anggota Nilai                                                                                                    | 🐵 III 🚷                                                                |
|                                                 | Guru                  | Undang pengajar  Physical Properties of the second second |                                                                        |
|                                                 | Siswa                 | <u>음</u>                                                                                                    |                                                                        |
| 0                                               |                       | Pengajar yang ditambahkan dapat melakukan setiap hal yang Anda<br>lakukan, kecuali menghapus kelas.<br>Batal Undang                                                                                                    |                                                                        |
| F P Type here to search                         | 0                     | A 💿 🧧 🕴                                                                                                    | ▲ ■ (症 4 <sup>3</sup> ) <sup>11:56 AM</sup><br>8/26/2020 <sup>13</sup> |

23. Lanjut proses berikutnya untuk mengundang mahasiswa/mahasiswi untuk bergabung pada kelas yang berhasil dibuat, dengan memastikan semuanya sudah siap, seperti presensi sudah lengkap 16 pertemuan, materi lengkap, Manajemen Tugas, UTS dan UAS telah berhasil diselesaikan dan sudah final. Kemudian dosen memilih menu tabs **Forum,** klik ikon untuk memperbesar kode kelas. Kode ini yang akan disebarkan dengan mahasiwa memaluai group WA Group kelas.

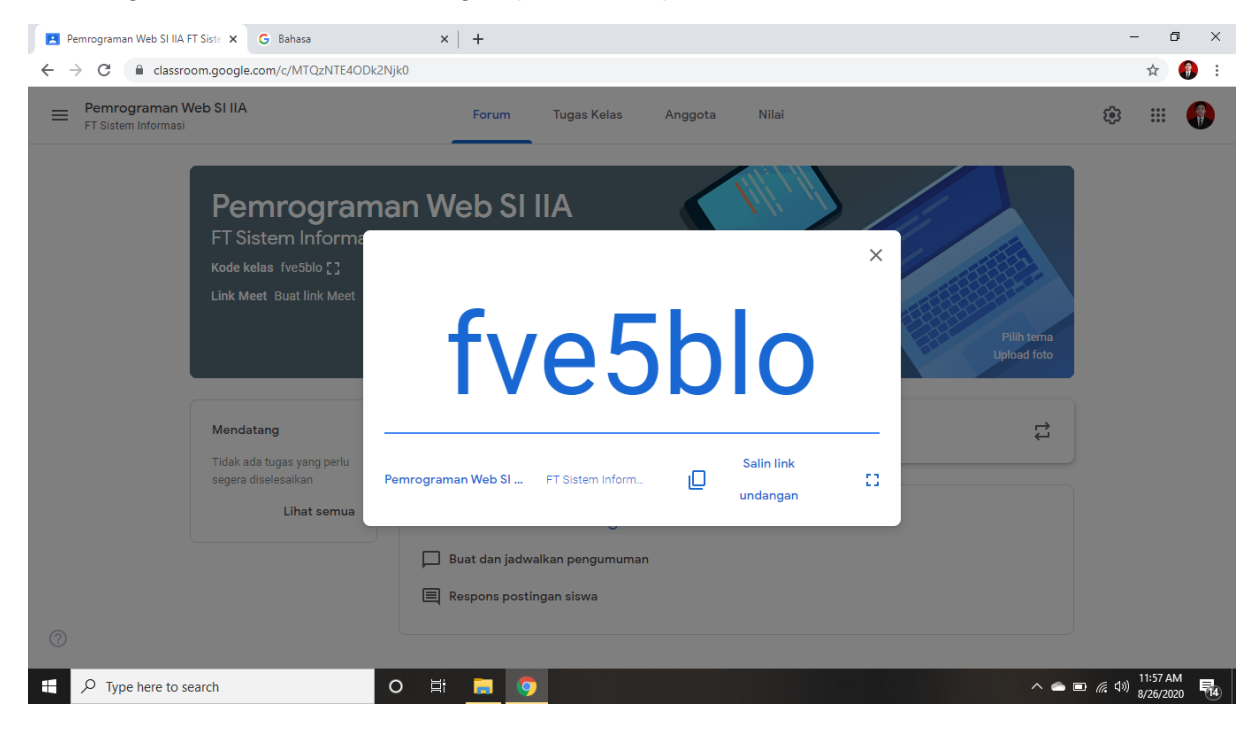

Setelah mahasiswa/i berhasil bergabung pada kelas yang telah berhasil dibuat, maka dosen dapat melihat jumlah mahasiswa/i yang bergabung dengan mengklik menu tabs **Anggota** 

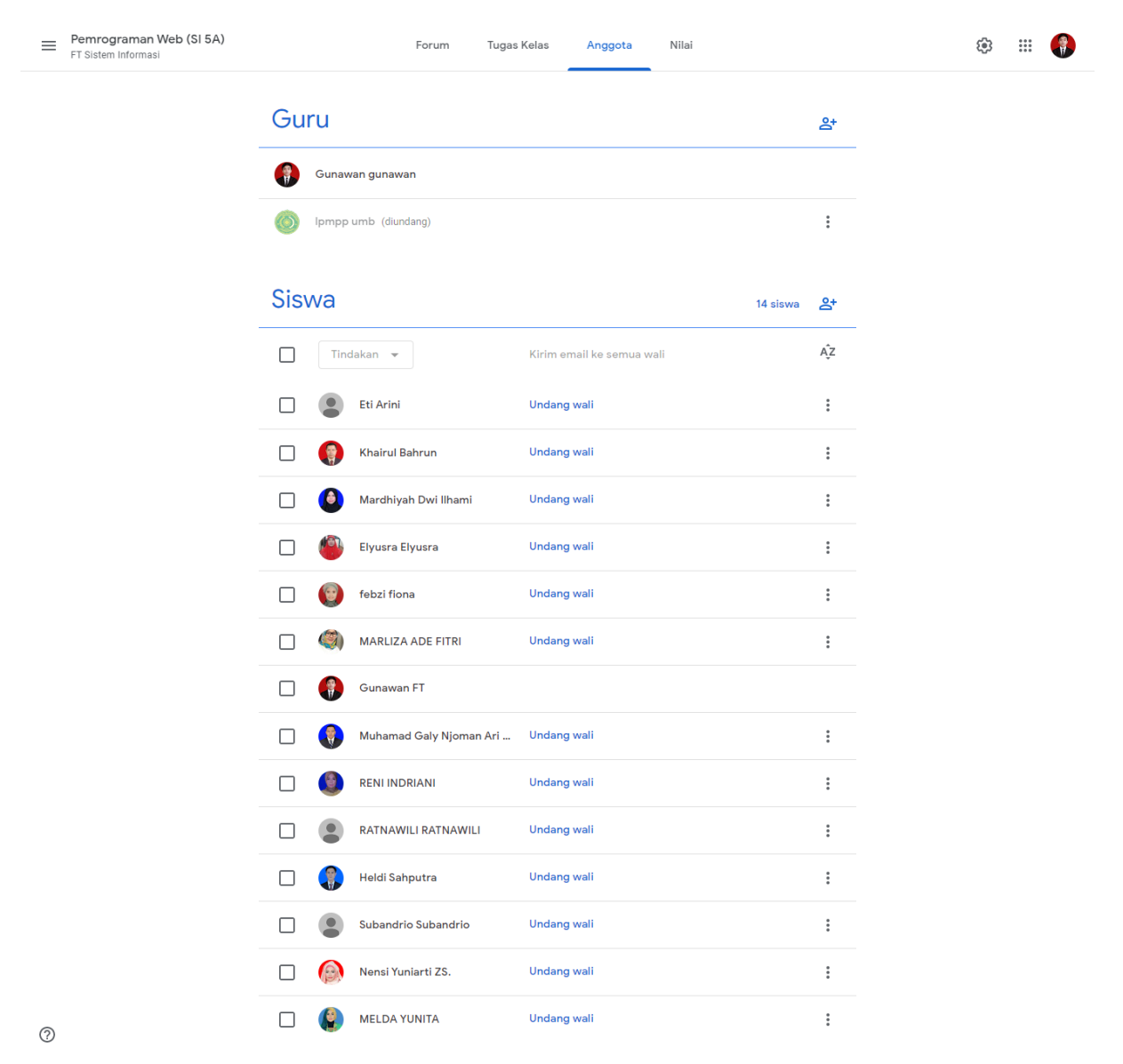

24. Untuk manajemen atau pengolahan data presensi mahasiswa/i, dosen dapat melakukan penilaian hasil absensi mahasiswa/i pada menu tabs **Tugas Kelas** pada bagian topik **Presensi** kemudian **Lihat Petanyaan** dan pilih bagian mahasiswa yang menyerahkan presensi, kemudian lakukan penilaian hasil persensi mahasiswa. Disini akan kelihatan kategori mahasiswa yang menyerahkan tugas, dan yang belum menyerahkan presensi. Dosen dapat melakukan penilaian secara bersamaan dan mengembalikan presensi dengan sekali klik.

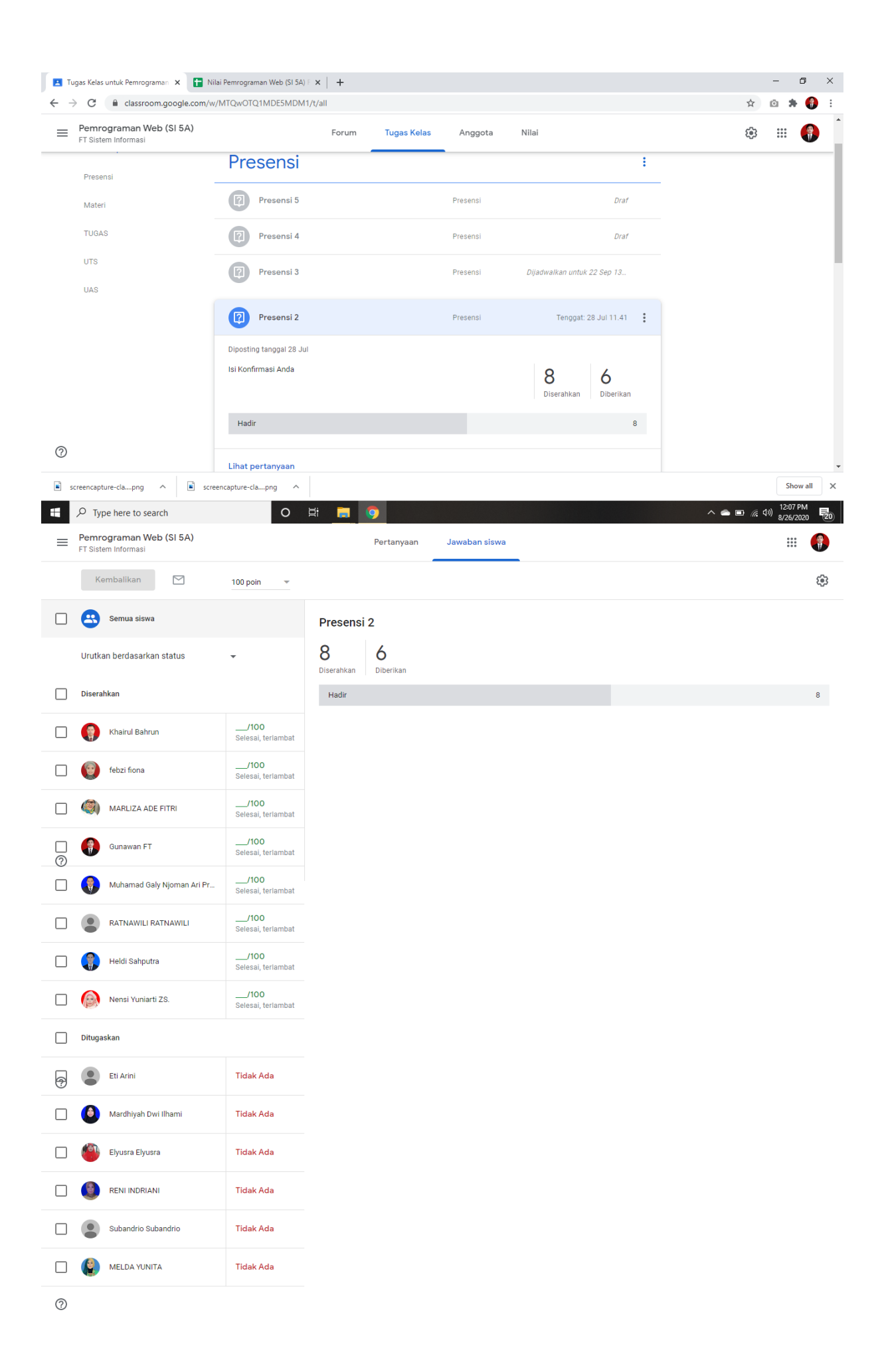

| Presensi 2 × +                                 |                     |                                                                         |                                      | - 0 ×                                          |
|------------------------------------------------|---------------------|-------------------------------------------------------------------------|--------------------------------------|------------------------------------------------|
| ← → C                                          | /MTQwOTQ1MDE5MDM1,  | /mc/MTQwOTQ1MDI1NzU3/submissions/by-status/and-so                       | ort-last-name/student/MTE4NDE0NDg2ND | g1 🖈 🙆 🏶 🚯 🗄                                   |
| Pemrograman Web (SI 5A)<br>FT Sistem Informasi | ſ                   | Bortowaan Inwahan sinua<br>Kembalikan pekeriaan ke 8 siswa?             |                                      | # 🚯                                            |
| Kembalikan 🗹                                   | 100 poin 👻          | Siswa akan diberi tahu dan dapat memeriksa setiap r<br>Anda tinggalkan. | nilai yang                           | ÷                                              |
| Gunawan FT                                     | 100 *<br>Draf       | 👔 Khairul Bahrun                                                        | <b>100</b> /100                      | ×                                              |
| Muhamad Galy Njoman Ari                        | 100<br>Draf         | 🞯 febzi fiona                                                           | <b>100</b> /100                      | 100/100<br>Belum dikembalikan                  |
|                                                | 100<br>Draf         | MARLIZA ADE FITRI                                                       | <b>100</b> /100                      |                                                |
| Meldi Sahputra                                 | 100<br>Draf         | 💮 Gunawan FT                                                            | <b>100</b> /100                      |                                                |
| Nensi Yuniarti ZS.                             | 100<br>Draf         | Wuhamad Galy Njoman Ari Pribowo Galy Njoman<br>Ari Pribowo              | <b>100</b> /100                      |                                                |
| Ditugaskan                                     |                     | RATNAWILI RATNAWILI                                                     | <b>100</b> /100                      |                                                |
|                                                |                     | 😭 Heldi Sahputra                                                        | <b>100</b> /100 -                    |                                                |
| Eti Arini                                      | Tidak Ada           | Batal                                                                   | Kembalikan                           |                                                |
| Mardhivah Dwi Ilhami                           | Tidak Ada 👻         | •                                                                       |                                      |                                                |
| screencapture-clapng ^ Screencapture-clapng    | eencapture-clapng ^ | screencapture-clapng                                                    |                                      | Show all X                                     |
| H D Type here to search                        | 0                   | H 🚍 🧿                                                                   |                                      | へ 🌰 🖬 🦟 (小) <sup>12:08 PM</sup><br>8/26/2020 🔁 |

25. Untuk manajemen atau pengolahan data Tugas, UTS dan UAS mahasiswa/i, dosen dapat melakukan penilaian hasil Tugas, UTS, UAS mahasiswa pada menu tabs **Tugas Kelas** pada bagian topik **Tugas, UTS, UAS** kemudian klik Tugas, UTS, UAS dan pilh bagian mahasiswa yang menyerahkan, kemudian lakukan penilaian hasil Tugas, UTS, UAS mahasiswa. Disini akan kelihatan kategori mahasiswa yang menyerahkan, dan yang belum menyerahkan. Dosen dapat melakukan penilaian secara bersamaan dan mengembalikannya dengan sekali klik.

| 🖪 Tugas Kelas untuk Pemrograman 🗙 🕂                           |                                                                                                    |             |                        |                           |   |                       | - 0                   | ×  |
|---------------------------------------------------------------|----------------------------------------------------------------------------------------------------|-------------|------------------------|---------------------------|---|-----------------------|-----------------------|----|
| $\leftrightarrow$ $\rightarrow$ C $($ classroom.google.com/w/ | /MTQwOTQ1MDE5MDM1/t/all                                                                                                    |             |                        |                           |   | \$                    | b 🗯 🚯                 | ÷  |
| Pemrograman Web (SI 5A)<br>FT Sistem Informasi                | Forum                                                                                                    | Tugas Kelas | Anggota Nil            | ai                        |   | £\$3                  | ···                   | )  |
|                                                               | TUGAS                                                                                                    |             |                        |                           | : |                       |                       |    |
| -                                                             | Tugas Pertemuan 12                                                                                                    |             | Tugas                  | Draf                      |   |                       |                       |    |
|                                                               | 📋 Tugas Pertemuan 4 🗏 5                                                                                                    |             | Tugas                  | Tenggat: 28 Jul 11.51     |   |                       |                       |    |
|                                                               | Diposting tanggal 28 Jul<br>Buatlah Makalah tema tentang Materi 2-4<br>Ketas A4 minimal 25 halaman<br>gunakan referensi dari jurnal minimal 5<br>5 komentar kelas |             | <b>1</b><br>Diserahkan | 12 1<br>Diberikan Dinilai |   |                       |                       | l  |
| -                                                             | Lihat tugas                                                                                                    |             |                        |                           |   |                       |                       |    |
|                                                               | UTS                                                                                                    |             |                        |                           | : |                       |                       | 1  |
| (?)                                                           | SOAL UTS                                                                                                    |             | UTS                    | Draf                      |   |                       |                       | +  |
| $\mathcal P$ Type here to search                              | O 🛱 📃 🧿                                                                                                    |             |                        |                           | ^ | 🛋 💷 <i>(ii</i> , (1)) | 12:03 PM<br>8/26/2020 | 15 |

![](_page_21_Picture_0.jpeg)

26. Setelah proses manajemen pegelolaan kelas selesai dilakukan, maka dosen dapat mengkonversi kegiatan kelas daring Google Classroom dalam bentuk Spreed Sheet dan di konversikan Kembali dalam bentuk exel (.xlsx) dan PDF (.pdf). dengan cara memilih Menu tabs **Nilai**, Pilih salah satu komponen (Tugas, UTS, UAS atau Presensi).

| ≡   | Pemrograman Web (SI 5A)<br>FT Sistem Informasi |                   | Forum Tuga                                             | as Kelas Ango                                | gota Nilai                  | )<br>1 | : ( | <b>?</b> |
|-----|------------------------------------------------|-------------------|--------------------------------------------------------|----------------------------------------------|-----------------------------|--------|-----|----------|
|     | Urutkan berdasarkan nama belakang 🔹 👻          | Nilai keseluruhan | 28 Jul<br><b>Tugas</b><br>Pertemu<br>Tugas<br>dari 100 | 28 Jul<br>Presensi 2<br>Presensi<br>dari 100 | 28 Jul Presensi 1           |        |     |          |
|     | -                                              |                   | 0011100                                                |                                              |                             |        |     |          |
| *   | Rata-rata Kelas                                | 21,61%            | 72,5                                                   |                                              | 20                          |        |     |          |
| ٩   | Elyusra Elyusra                                | 0%                | Tidak Ada                                              | Tidak Ada                                    | <b>O</b><br>Selesai, terlam |        |     |          |
|     | Eti Arini                                      | 0%                | Tidak Ada                                              | Tidak Ada                                    | <b>O</b><br>Selesai, terlam |        |     |          |
| ۲   | febzi fiona                                    | 0%                | Tidak Ada                                              | /100<br>Selesai, terlam                      | 0<br>Selesai, terlam        |        |     |          |
| •   | Gunawan FT                                     | 35%               | 70<br>Selesai, terlam                                  | /100<br>Selesai, terlam                      | <b>O</b><br>Selesai, terlam |        |     |          |
| ٢   | Heldi Sahputra                                 | 0%                | Tidak Ada                                              | /100<br>Selesai, terlam                      | <b>O</b><br>Selesai, terlam |        |     |          |
|     | Khairul Bahrun                                 | 87,5%             | <b>75</b><br>Selesai, terlam                           | /100<br>Selesai, terlam                      | 100                         |        |     |          |
| ٥   | Mardhiyah Dwi Ilhami                           | 0%                | Tidak Ada                                              | Tidak Ada                                    | O<br>Belum diserahk         |        |     |          |
| (٢) | MARLIZA ADE FITRI                              | 100%              | Tidak Ada                                              | /100<br>Selesai, terlam                      | 100                         |        |     |          |
|     | MELDA YUNITA                                   | 0%                | Tidak Ada                                              | Tidak Ada                                    | O<br>Belum diserahk         |        |     |          |
|     | Muhamad Galy Njoman Ari                        | 0%                | Tidak Ada                                              | /100<br>Selesai, terlam                      | <b>O</b><br>Selesai, terlam |        |     |          |
|     | Nensi Yuniarti ZS.                             | 80%               | Tidak Ada                                              | /100<br>Selesai, terlam                      | 80<br>Selesai, terlam       |        |     |          |
|     | RATNAWILI RATNAWILI                            | 0%                | Tidak Ada                                              | /100<br>Selesai, terlam                      | 0<br>Selesai, terlam        |        |     |          |
|     | RENI INDRIANI                                  | 0%                | Tidak Ada                                              | Tidak Ada                                    | O<br>Belum diserahk         |        |     |          |
|     | Subandrio Subandrio                            | 0%                | Tidak Ada                                              | Tidak Ada                                    | O<br>Belum diserahk         |        |     |          |

# 27. Misalnya presensi 1 kemudain pilih ikon 🔅 dan pilih salin semua nilai ke Google Spread Sheet

| 🗈 Presensi 1 🗙 🕂                                |                                |                                                                  | - 0 ×                |
|-------------------------------------------------|--------------------------------|------------------------------------------------------------------|----------------------|
| ← → C 🔒 classroom.google.com                    | /c/MTQwOTQ1MDE5MDM1,           | nc/MTQwOTQ1MDI1Njgy/submissions/by-status/and-sort-last-name/all | 🖈 🔯 🏚 🗄              |
| Pemrograman Web (SI 5A)     FT Sistem Informasi |                                | Pertanyaan Jawaban siswa                                         | III 🌎                |
| Kembalikan                                      | 100 poin 💌                     |                                                                  | <b>®</b>             |
| Semua siswa                                     | •                              | Presensi 1                                                       |                      |
| Urutkan berdasarkan status                      | •                              | O O 14<br>Diserahkan Diberikan Dinilal                           |                      |
| Dinilai                                         |                                | Hadir                                                            | 10                   |
| Eti Arini                                       | <b>O</b><br>Selesai, terlambat |                                                                  |                      |
| C 😭 Khairul Bahrun                              | 100                            |                                                                  |                      |
| Mardhiyah Dwi Ilhami                            | O<br>Belum diserahkan          |                                                                  |                      |
| Elyusra Elyusra                                 | <b>O</b><br>Selesai, terlambat |                                                                  |                      |
|                                                 | •                              |                                                                  |                      |
| screencapture-clapng ^ 🖹 s                      | creencapture-clapng ^          |                                                                  | Show all 🗙           |
| Type here to search                             | 0                              |                                                                  | へ 🕋 🗉 🌈 (小) 12:06 PM |

![](_page_23_Picture_0.jpeg)

28. Akan muncul tampilan dibawah ini dan pilih menu File > Dowload > dan silahkan pilih konversi dalam bentuk exel (.xlsx) atau PDF(.pdf).

| Presen            | usi 1 x 🕇 Nilai Pemrogi                                                   | raman Web (SI 5A) F × +                         |                                  | /Lk/odit?urlPuild | larDomain-umb ac | id#aid=16504004       | 11         |            | - 0                                 | ×         |
|-------------------|---------------------------------------------------------------------------|-------------------------------------------------|----------------------------------|-------------------|------------------|-----------------------|------------|------------|-------------------------------------|-----------|
| E F               | Vilai Pemrograman Web (SI 5A) FT (<br>ile Edit Tampilan Sisipkan Format E | Sistem Informasi 25-0<br>Data Alat Add-on Bantu | 8-2020 A A                       | g diproses        | lu oleh anonim   | .iu//giu=10504504     | ,          | ~ ۹        | Bagikan                             | , :<br>() |
| ĥ                 | Bagikan                                                                   | Roboto 👻 14                                     | • В I ÷                          | A <u> </u> 🖽      | EE -   ≡ - ÷ -   | -  ÷ - ▷ - ⊂=         | • • • • •  | Σ·         | ^                                   | 31        |
| JX P              | Baru >                                                                    | D E                                             | F                                | G                 | н                | 1                     | J          | к          | L                                   |           |
| 1 P               | Buka Ctrl+O                                                               |                                                 |                                  |                   |                  |                       | 27 Jul     | 27 Jul     | 27 Jul                              |           |
| 2 F               | Impor                                                                     | Presensi 4                                      | Presensi 5                       | SOAL UAS          | SOAL UTS         | Tugas Pertemuan<br>12 | Presensi 1 | Presensi 2 | Tugas Perte<br>4                    | Ø         |
| з <mark>ВL</mark> | Buat salinan                                                              | 100                                             | 100                              | 100               | 100              | 100                   | 100        | 100        | 100                                 |           |
| 4                 | Kirim dengan email sebagai lampiran                                       |                                                 |                                  |                   |                  |                       |            |            |                                     |           |
| 5 Ra              | Download ►                                                                | Microsoft Excel (.xls                           | sx)                              |                   |                  |                       | 20,0       |            | 72,5                                |           |
| 6 Ely             | Histori versi 🕨                                                           | F <u>o</u> rmat OpenDocum                       | ent (.ods)                       |                   |                  |                       | 0          |            |                                     |           |
| 7 Ari             | Ganti nama                                                                | Dokumen <u>P</u> DF (.pdf                       | )                                |                   |                  |                       | 0          |            | 70                                  |           |
| 8 FI              | Pindahkan ke sampah                                                       | Halaman <u>w</u> eb (.htm                       | l, zip)                          |                   |                  |                       | 0          |            | 70                                  |           |
| 10 Ba             |                                                                           | Nilai yang dipisahka                            | in koma (. <u>c</u> sv, sheet sa | aat ini)          |                  |                       | 100        |            | 75                                  |           |
| 11 FI]            | Publikasikan di web                                                       | Nilai yang dipisahka                            | ın <u>t</u> ab (.tsv, sheet saat | ini)              |                  |                       | 100        |            |                                     |           |
| 12 YU             | Kirim email ke kolaborator                                                | ).ac.id                                         |                                  |                   |                  |                       | 0          |            |                                     |           |
| 10 Du             | Detail dokumen                                                            | bia                                             |                                  |                   |                  |                       | 0          |            |                                     |           |
| +                 | Setelan spreadsheet                                                       |                                                 |                                  |                   |                  |                       |            |            |                                     |           |
| screet            | ncapture-clapng ^ 🖹 screencapture-                                        | -clapng                                         |                                  |                   |                  |                       |            |            | Show all                            | ×         |
| ج E               | Type here to search                                                       | o 🗐 📻                                           | 9                                |                   |                  |                       |            | ^ 🖨 🖬      | (た 4)) 12:07 PM<br>(た 4)) 8/26/2020 | 20        |